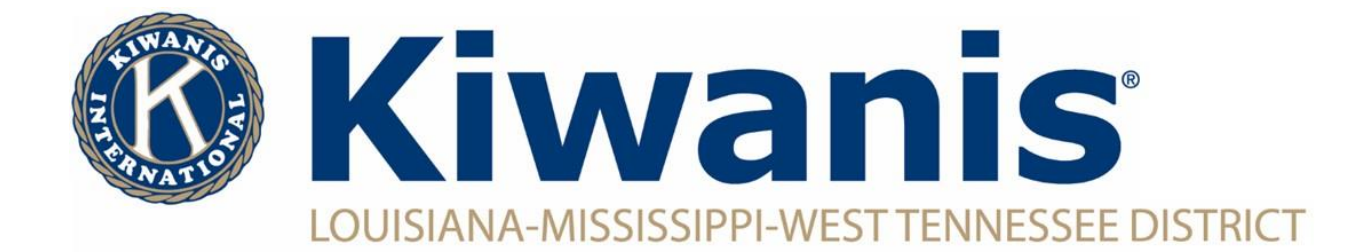

## How To Change a Your Address, Email, Get a Background Check, Etc.

Log into Kiwanis Connect

CKI Kiwanis CLUB CKI KII

Click on "Background Checks", "Edit profile picture", "Edit Profile" or "Create Praesidium Account" to take the desired action.

| Me       | Olub Name (K12345)   Member ID: 000001234567                                                                                                    |
|----------|----------------------------------------------------------------------------------------------------|
| ducation | This area of the Club Management System gives you access to special applications and reporting, all with a single login. Your<br>club or district leadership position determines what applications are available to you. Don't see what you need? Contact<br>kiwanisone@immedic.org for assistance. |
| mbership | <ul> <li>Background Checks</li> <li>Edit profile picture</li> <li>Edit Profile</li> <li>Create Praesidium Account</li> </ul>                                                                                                    |